## How to find contact information in GotSport

Step #1: Enter into your GotSport account. If it doesn't bring you automatically to the dashboard, click on your profile picture.

| (1) Ornament Girls                             | Facebook 🗙 M Inbox - wcssfsoo                                                                                                    | cer@gmail.com 🗙 🔯 TotSport                                                | X Now to Use the Team Chat Function X                     | ~ - 0 X                                |
|------------------------------------------------|----------------------------------------------------------------------------------------------------|---------------------------------------------------------------------------|-----------------------------------------------------------|----------------------------------------|
| $\leftrightarrow$ $\rightarrow$ C $\square$ h  | nttps://system.gotsport.com/org/102                                                                                                    | 44                                                                        |                                                           | ९ 🖻 🖈 🗖 🍪 :                            |
| 😯 Facebook 🤞 Mai                               | ilChimp 🛛 PBC Prayer Email 🕅                                                                                                    | rail 🛛 📶 TDS Email 🔃 Shop Manager 0 🛛 🕬 S                                 | peed Test 🔯 GotSoccer 🔯 GotSport Login 🔗 Indiana State Re | efer 💽 Referee Association 🔇 WCSSF 🛛 » |
|                                                | = Dashbard                                                                                                    |                                                                           |                                                           | 8 A 🖬 Q 🛞                              |
|                                                | Dashboard Affiliations Settings                                                                                                    | Tools + Imports +                                                         |                                                           |                                        |
| Melssa Phillips                                | Mil<br>Content<br>Content<br>Co | Mill Creek Optimist Soccer Club<br>Stlesville, IN, US<br>Fifa ID: 107MVUE | IFACH MORE COACHES AND TEAMS<br>Tournament Ad Promo       | C Recent Updates                       |
| Users 2                                        |                                                                                                    |                                                                           | (Banal a Service)                                         |                                        |
| Venues 2                                       | Account Overview                                                                                                    |                                                                           |                                                           | $\bigcirc$                             |
| Communications                                 | Teams                                                                                                    |                                                                           | 16 Billing                                                | Support                                |
| E Club Management                              | Coaches                                                                                                    |                                                                           | 29                                                        | Close                                  |
| Scheduling                                     | Players                                                                                                    |                                                                           | 237                                                       | B                                      |
| <ul> <li>Programs</li> <li>Features</li> </ul> | Events                                                                                                    |                                                                           | 2 Tickets                                                 | Programs                               |
| 🖶 Billing                                      | •                                                                                                    |                                                                           |                                                           |                                        |
| Forms 2                                        | Registration Billing                                                                                                    |                                                                           |                                                           |                                        |
| 🚊 Stores                                       | Acct#                                                                                                    |                                                                           | Organization                                              | Category                               |
| () Support                                     | 1189366 - Mill Creek Optimist Socce                                                                                                    | r Club                                                                    | Indiana Soccer                                            | Registration                           |
| Type here                                      | e to search                                                                                                    | o 🖽 💿 🔒 💶 🛛                                                               | a 🔹 🔹 🖥 🖬 🔍 🗾                                             | ∧ 🐜 <sup>6:42</sup> PM ↓<br>4/3/2022 💭 |

Step #2: This will bring you to your dashboard. At this point....

| lect "Team Ma                       | anageme                  | it", th                 | en se             | elec           | t (Matcl                                           | he           | s", the                | n c     | click o                      | n the        | e "dial      | og sy         | /mbo    |   |
|-------------------------------------|--------------------------|-------------------------|-------------------|----------------|----------------------------------------------------|--------------|------------------------|---------|------------------------------|--------------|--------------|---------------|---------|---|
| (1) Ornament Girls   Facebook 🛛 🗙 🛛 | M Inbox - wcssfsoccer@g  | mail.com ×              | GotSp             | ort            | ×                                                  | 10 F         | low to Use the Tea     | im Cha  | t Funct 🗙 📔 🕇                | 0.           |              | ~             | - 1     | ٥ |
| → C 🔒 https://system.go             | otsport.com/users/171127 | 3/dashboard             | i                 |                |                                                    |              |                        |         |                              |              | e            | 2 @ \$        | * 🛙     | ٢ |
| acebook 🔞 MailChimp 💁 PBC           | Prayer Email 🛛 M Gmail   | DS TDS Email            | E Shop            | Manager 0      | 705 Speed Test                                     | Got          | Soccer 🔯 Gots          | Sport L | ogin 🔇 India                 | na State Ref | ier 🙆 Refere | e Association | 🕑 WCSSF |   |
| GotSport                            |                          |                         |                   |                |                                                    |              |                        |         |                              |              |              |               |         |   |
| 🚯 Dashi                             | iboard 🔹 Account 🖹 Repo  |                         | m Management      | = Tom          | n Scheduling 🚽 Proc                                | aram Rec     | istrations 📑 For       | ms      | Areferee da F                | amily        | din a        | \<br>\        |         |   |
|                                     |                          |                         |                   |                |                                                    |              |                        |         |                              |              |              |               |         |   |
| 👹 Team                              | ns My Tea                | ms                      |                   | Event          |                                                    |              |                        |         |                              |              |              |               |         |   |
| - Regis                             | Strations Sele           | ct One                  | ~                 | Select         | One                                                | ~            | Searc                  | h       |                              |              |              |               |         |   |
| ⇒ Match                             | hes                      |                         |                   |                |                                                    |              |                        |         |                              |              |              |               |         |   |
|                                     | Match                    | ies                     |                   |                |                                                    |              |                        |         |                              |              |              |               |         |   |
|                                     | Numb                     | per Event               | Date              | Time           | Venue                                              | Hom          | e Team                 | Awa     | y Team                       | Division     | Status       |               |         |   |
|                                     | 3                        | WCSSF<br>Spring<br>2022 | Sat<br>04/09/2022 | 02:00pm<br>EDT | Ben Davis Soccer<br>Fields - BD 8 - 11U            | 5            | Ben Davis Inferno      | @ŀ      | Mill Creek<br>Marvels        | 11U          |              |               |         |   |
|                                     | n                        | WCSSF<br>Spring<br>2022 | Sun<br>04/10/2022 | 02.00pm<br>EDT | Ben Davis Soccer<br>Fields - BD 8 - 11U            | 1            | Ben Davis Fury         | @ŀ      | Mill Creek<br>Marvels        | 11U          | •            |               |         |   |
|                                     | 27                       | WCSSF<br>Spring<br>2022 | Sat<br>04/23/2022 | 03:15pm<br>EDT | Danville Soccer<br>Complex - 11U<br>Danville Field | ÷            | Danville 11U<br>Dynamo | @ŀ      | Mill Creek<br>Marvels        | 11U          | •            |               |         |   |
|                                     | 38                       | WCSSF<br>Spring<br>2022 | Sun<br>04/24/2022 | 05.00pm<br>EDT | Cascade High School<br>- MC 10U/11U                | <b>@</b> \$- | Mill Creek<br>Marvels  | 8       | LYSA U11 Team<br>5 - Clemens | 11U          | •            |               |         |   |
| Support                             | 49                       | WCSSF<br>Spring<br>2022 | Sat<br>04/30/2022 | 02:00pm<br>EDT | Cascade High School<br>- MC 10U/11U                | @ŀ           | Mill Creek<br>Marvels  | 8       | LYSA U11 Team<br>1 - AAVC    | 11U          | •            |               |         |   |
|                                     |                          | O H                     | 0                 | <b>i</b>       |                                                    |              |                        |         | 2                            |              |              | ~             | 6:35 Pl | M |

Step #3: Once you are on this page, you will see a section labeled "... Contact Information". If it is blank, the opposing club has not yet entered any coaches or managers into the system. Otherwise, you should see the list of coaches and managers for the team along with their email address and/or cell phone numbers.

| (1) Ornament Girls   Facebook                   | 🗙   🎮 Inbox - wo           | ssfsoccer@gmail.com 🗙              | GotSport        | ×              | 🙋 How to     | Use the Team Chat Fun | ct ×   +              | ~                   | -          | ٥     | ×      |
|-------------------------------------------------|----------------------------|------------------------------------|-----------------|----------------|--------------|-----------------------|-----------------------|---------------------|------------|-------|--------|
| $\leftrightarrow$ $\rightarrow$ C $$ https://sy | ster gotsport.com/us       | ers/1711273/dashboard              |                 |                |              |                       |                       | 역 년 ☆               | *          |       | :      |
| 😯 Facebook  🔞 MailChimp                         | 💁 PB. Prayer Email 🚦       | 🌱 Gmail 🛛 🚾 TDS Email              | Shop Manager 0  | 705 Speed Test | GotSoccer    | GotSport Login        | 🚱 Indiana State Refer | Referee Association | 🕲 wa       | SSF   | >>     |
| ©GotSport                                       |                            |                                    |                 |                |              |                       |                       |                     | 8          | 4 B   |        |
|                                                 | 🔹 Dashboard 🤹 ecor         | Match #3 (Id: 6895293              | ))              |                |              |                       | ×                     | <b>(</b>            |            |       |        |
|                                                 | 불 Teams<br>國 Registrations | WCSSF Spring 202:<br>Division: 11U | 2               |                |              | Print Match Card      | latch Stats           |                     |            |       | l      |
| J                                               |                            |                                    | Home Team       |                | _            | Away Team             |                       |                     |            |       |        |
|                                                 |                            | $\cup$                             | but but a mento | VS             | $\bigcirc$   | mill orockymu ros     |                       |                     |            |       |        |
|                                                 |                            | Venue<br>Ben Davis Socc. Fields -  | BD 8 - 11U      |                |              |                       | vision Sta            | tus                 |            |       |        |
|                                                 |                            | Date<br>Saturday, April 9 2022, 21 | 0pm EDT         |                |              |                       | ů.                    | <b>9</b>            |            |       |        |
|                                                 |                            |                                    |                 |                |              |                       | u                     | 9                   |            |       | Ľ      |
|                                                 |                            |                                    | Ben Davis       | Inferno Contac | t Informatio | n                     | u                     |                     |            |       |        |
|                                                 |                            |                                    |                 |                |              |                       | _                     | -                   |            |       |        |
|                                                 |                            | Comments                           |                 |                |              |                       | u                     | <b>9</b>            |            |       |        |
| () Support                                      |                            | New Message                        |                 |                |              |                       | U                     |                     |            |       |        |
| Type here to sear                               | ch                         | O 🛱                                | 0 🐂 🛛           |                |              | <b>a</b> 🗖 🔍          |                       | ~                   | 9 65<br>4/ | 89 PM | $\Box$ |